# **RAP Clientless SSL Web Portal**

**User Manual** 

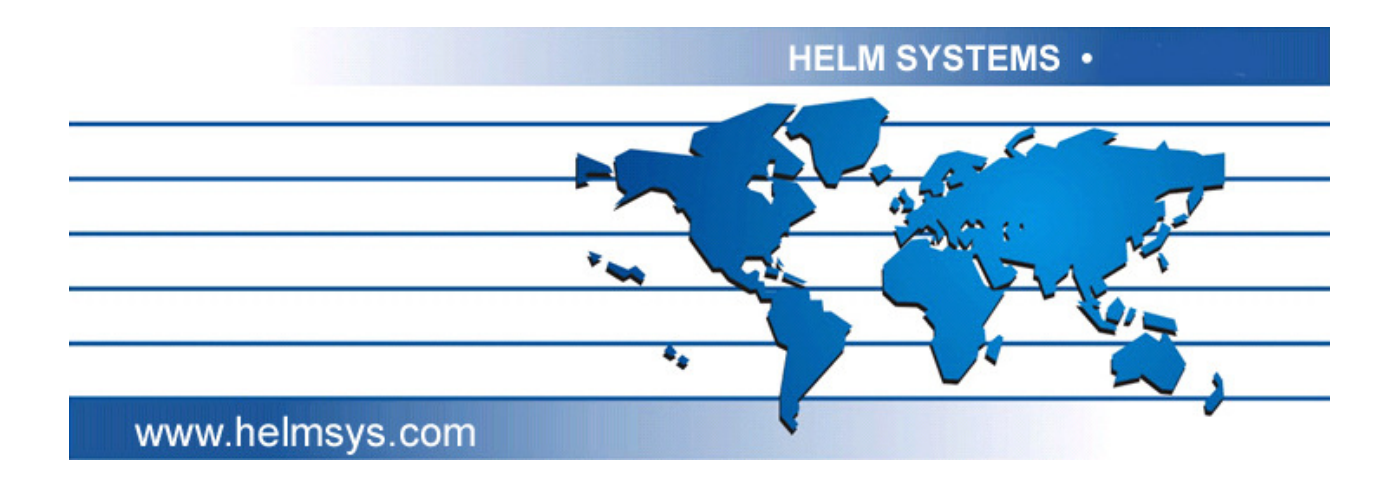

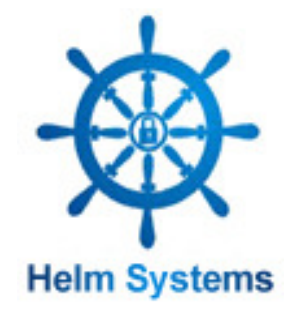

| Remote Access Pass | Version: | 5.5       |
|--------------------|----------|-----------|
| RAP User Manual    | Date:    | 5/25/2010 |

# Table of Contents

| TABL                            | E OF CONTENTS                                                                                         | 2                          |
|---------------------------------|----------------------------------------------------------------------------------------------------|----------------------------|
| TABL                            | E OF FIGURES                                                                                          | 3                          |
| 1. INT                          | RODUCTION                                                                                             | 4                          |
| 2. RA                           | P SYSTEM OVERVIEW                                                                                     | 5                          |
| 2.1<br>2.2                      | THE LOGIN PAGE<br>THE MAIN PAGE                                                                       | 5<br>6                     |
| 3. SS                           |                                                                                                    | 7                          |
| 3.1<br>3.2                      | ACCESS INTERNAL WEB SERVER                                                                            | 7<br>8                     |
| 4. AC                           | CESS CLIENT / SERVER APPLICATIONS                                                                     | 9                          |
| 4.1<br>App<br>4.2               | RESTRICTED CLIENT / SERVER APPLICATION (JAVA<br>LET)<br>GENERIC CLIENT / SERVER APPLICATION (ACTIVEX) | 9<br>.10                   |
| 5. TU                           | NNELING VPN                                                                                           | .12                        |
| 6. OT                           | HER FUNCTIONS                                                                                         | .13                        |
| 6.1                             | SERVICES OF TELNET, SSH AND MS TERMINAL SERVICES                                                      | CE                         |
| 6.2<br>6.3                      | FTP SERVICE<br>NATIVE EMAIL SERVICE                                                                   | 13<br>14                   |
| 7. SY                           | STEM TASKS (TOOL BAR ON THE TOP OF MAIN                                                               |                            |
| PAGE                            | Ξ)                                                                                                    | . 15                       |
| 7.1<br>7.2<br>7.3<br>7.4<br>7.5 | MAIN PAGE<br>USER PROFILE.<br>CHANGE PASSWORD.<br>ACCESS HISTORY.<br>DOCUMENTS.                       | 15<br>15<br>15<br>16<br>16 |
| 7 0                             |                                                                                                    | 16                         |

| Remote Access Pass | Version: | 5.5       |
|--------------------|----------|-----------|
| RAP User Manual    | Date:    | 5/25/2010 |

# **Table of Figures**

| Remote Access Pass | Version: | 5.5       |
|--------------------|----------|-----------|
| RAP User Manual    | Date:    | 5/25/2010 |

## 1. Introduction

RAP (Remote Access Pass) has an all-in-one SSL PORTAL appliance, which allows you to remotely access internal servers and services even behind firewall securely for your maximum benefit. With the RAP you will gain remote access to your files, directories, and applications with any internet-ready PC. RAP also provides to remote access sharing files, SSH, telnet, MS Terminal Service, native email server, FTP services and based on TCP level Client/Server.

RAP supports:

Browser based access: Web-based (HTTP/HTTPS, DHTML/HTML, Script languages)

Web File Sharing Access: SMB

- Light weight plug-in (Java applet access): Telnet, SSH, FTP (Passive and Active), MS Terminal Service, POP3, IMAP and Restricted Client/Server application
- Light weight plug-in (ActiveX): Generic client/Server application (dynamic ports, non-configurable for client agent)
- Remote Access and control Windows, Linux and Unix OS based PC
- Tunneling: IP level based application.

Four Security Levels:

- Browser based pure clientless access,
- Java applet access and remote control PC are pure clientless SSL PORTAL, which only using a standard port.
- ActiveX access and TCP/UDP client/server applications
- Tunneling is an On Demand running a client in the remote PC that can transfer the IP data over TCP level and through the channel of RAP to RAP server and communicate to internal application server.

The user manual will show how the RAP can help you to access the computer in your office through firewall and all of Internet connected computers you use at home, while traveling, and at play.

Administrator grants all the functionality accessing right for user.

You may have password, USB Dangle or RSA ScureID token.

If the remote PC is behind a firewall, which must allow data of 443 and 80 ports both in and out.

If the remote PC is behind a proxy, it works well.

| Remote Access Pass | Version: | 5.5       |
|--------------------|----------|-----------|
| RAP User Manual    | Date:    | 5/25/2010 |

### 2. RAP System Overview

Start by pointing the viewing computer's browser to **RAP public IP** mapped by firewall and log in with your User ID and password.

### 2.1 The Login Page

- The UserID and password assigned by administrator or MS Active Directory. (Email or personal)
- Click Recover Password, you can get a new temporary password after you set the secrete question and answer.
- When RSA SecurID authentication is available, the user should enter the dynamic token ID into Password field.
- When the mobile phone authentication is available, the next login page is shown after user login successfully.

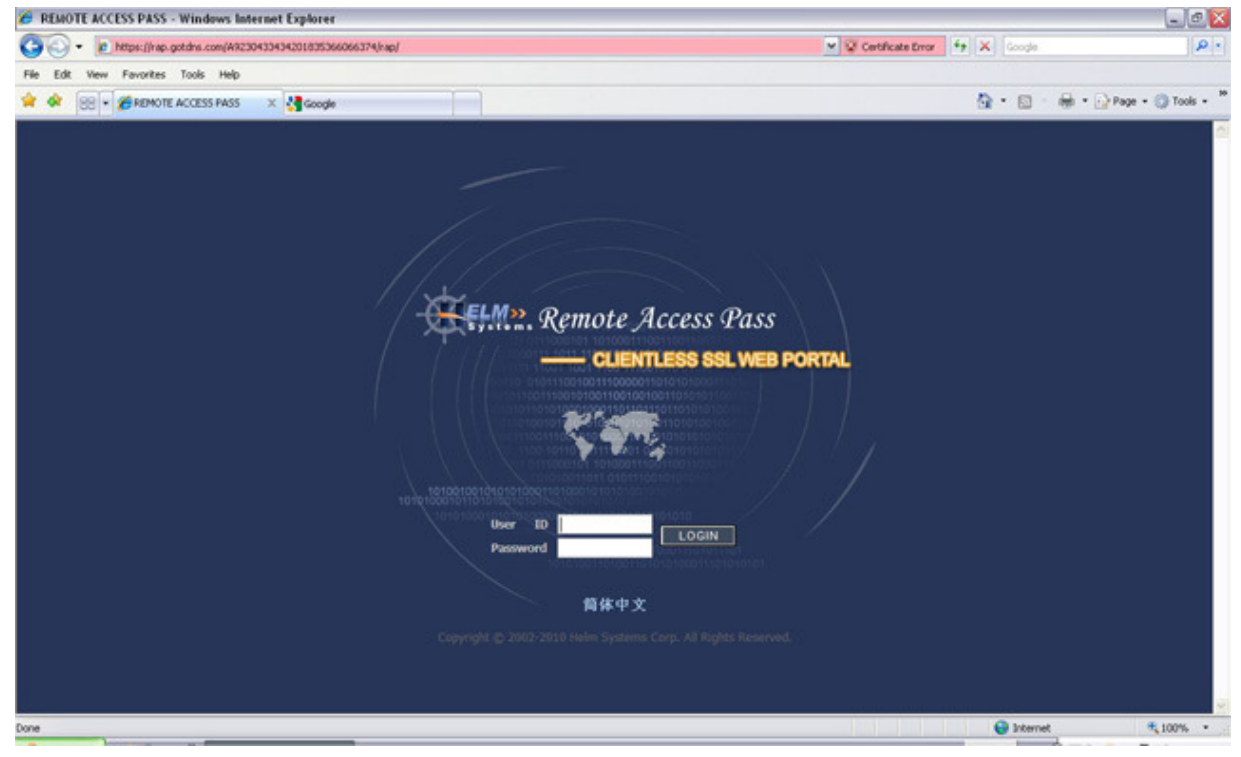

| Remote Access Pass | Version: | 5.5       |
|--------------------|----------|-----------|
| RAP User Manual    | Date:    | 5/25/2010 |

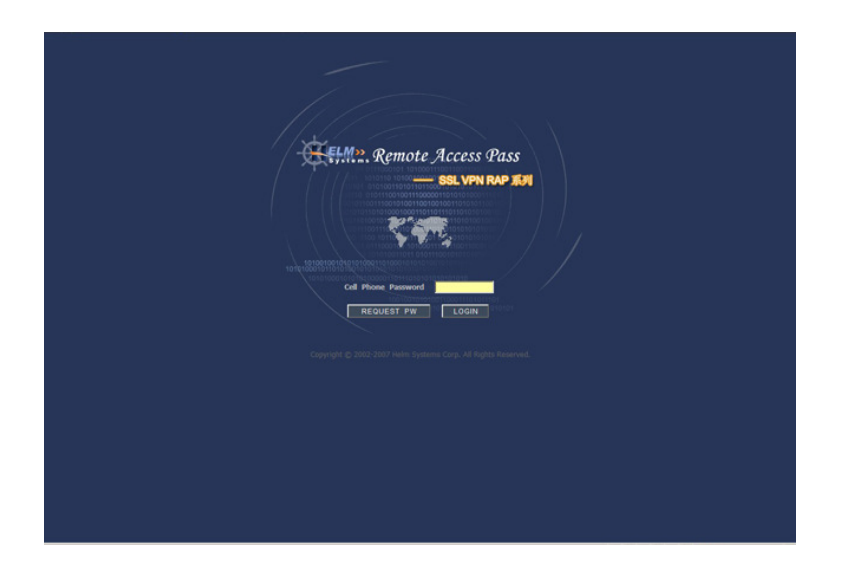

Figure 1: The Login Page

### 2.2 The Main Page

| SREMOTE ACCESS PASS - Windows Internet E           | xplorer                                                                                                    | <u>-</u>                                                  | <u>a</u> × |
|----------------------------------------------------|----------------------------------------------------------------------------------------------------|-----------------------------------------------------------|------------|
| G - M https://69.104.183.156/A923043               | 3434201835366066374/rap/servlet/AppServlet                                                                                                    | 💌 😵 Certificate Error 😽 🗙 Live Search 🖉                   | P -        |
| File Edit View Favorites Tools Help                |                                                                                                    |                                                           | <u>n</u> - |
| Google G.→                                         | 🔄 Go 🖗 😭 Bookmarks 🔻 👰 1150 blocked 🛛 🦃 Check 🔻 🖄 AutoLink 👻 🔚 AutoFil 🍙 Send to 🕶 🖉                                                                                                    | 🥥 Settir                                                  | ngs≖       |
| 😭 🛠 🔡 🔹 🏈 REMOTE ACCESS PASS                       | K HELM SYSTEMS   RAP SSL VP                                                                                                    | 🚹 Home 🔹 🔝 Feeds (J) 🔹 🎰 Print 🔹 📑 Page ବ 🎯 Tools ବ 🔞 H   | elp +      |
| - Remote                                           | Access Pass                                                                                                    |                                                           | ~          |
| User Name: Vps                                     | Internal WEB - Based Applications                                                                                                    | a main Page a Documents a Dowinoad a Eogodi               |            |
| System Tester (2)                                  | Internal WEB Servers ERI (http://192.168.1.30/index.v CO     ERI (http://192.168.1.30/index.htm     ERdocs.htm;//192.168.1.30/ER     ERdocs.htm;//192.168.1.30/ER                                                                                                    | File Sharing                                              |            |
| Cost Finite     Change Password     Access History | Internal Cient/Server Applications Totler (IIII) 24: 106. (III) 24: 206. (III) 24: 206. (III) 25: 206. (IIII) 25: 206. (III) 25: 206. (IIII) 25: 206. (III) 25: 206. (III) | 2월 28<br>Tunneling                                        |            |
| Certers 🔊                                          | Internal Computers Remote Accessing                                                                                                    |                                                           |            |
|                                                    | Applications & Managements Tools                                                                                                    |                                                           |            |
|                                                    | Teine&SSH MS-TS FTP                                                                                                    | i i i i i i i i i i i i i i i i i i i                     |            |
|                                                    | Remember: Click "Logout"Close the brower(i) to securely end your session after you are finished                                                                                                    | Copyright © 2002-2006 Helm System Corp. Al Ryths Kennved. |            |
|                                                    |                                                                                                    | 📑 😜 Internet 🔍 100%                                       | • /        |

Figure 2: Main Page

| Remote Access Pass | Version: | 5.5       |
|--------------------|----------|-----------|
| RAP User Manual    | Date:    | 5/25/2010 |

# 3. SSL PORTAL

#### 3.1 Access internal web server

- > There are two mode pre-set by admin:
  - Select the internal web based application server from the server list that is the accessing privilege assigned by administrator. Click "GO" to access this server's first page on a new window.

This functionality could make user to access the intranet resource (servers)

- Input the internal URL that user had known. Click "GO" to access this server's first page on a new window.
- Select the URL or name of the intranet servers you have known on the list of "Intranet Server's URL" and then click the "Connect" button. You can access the server from the remote browser through the RAP securely. This functionality could make user to access the intranet resource although they may not have themselves target computer in the LAN.
- > This function makes the communication between branches of the company available.
- It will show the Single SignOn login page to control the target accessible of the application connected when SSO service is available.

|                                           |                                      | IF JAVA CIERT | as Pierl Criefk | a Prie Cient | an Douvet Client | a close hage |
|-------------------------------------------|--------------------------------------|---------------|-----------------|--------------|------------------|--------------|
| UserID:                                   |                                      |               |                 |              |                  |              |
|                                           |                                      |               |                 |              |                  |              |
| Password                                  |                                      |               |                 |              |                  |              |
| Г                                         |                                      |               |                 |              |                  |              |
| Warn me before into other sites.          |                                      |               |                 |              |                  |              |
| LOGIN clear                               |                                      |               |                 |              |                  |              |
|                                           |                                      |               |                 |              |                  |              |
|                                           | English >   Chinese (Simplified) >   |               |                 |              |                  |              |
|                                           |                                      |               |                 |              |                  |              |
| opyright @ 2002 - 2010 Helm Systems All r | ights reserved. Powered by 3AS10 CAS |               |                 |              |                  |              |
|                                           |                                      |               |                 |              |                  |              |
|                                           |                                      |               |                 |              |                  |              |
|                                           |                                      |               |                 |              |                  |              |
|                                           |                                      |               |                 |              |                  |              |
|                                           |                                      |               |                 |              |                  |              |

#### Figure 3: SSO Login Page

➤ When set this application server to simplify multiple login using specific format for registration of application server URL in RAP admin tool, pop up a new login window. The user must set the application user ID and password when first login or RAP user password has been changed. Otherwise, do nothing. Click "Continue".

| Remote Access Pass | Version: | 5.5       |
|--------------------|----------|-----------|
| RAP User Manual    | Date:    | 5/25/2010 |

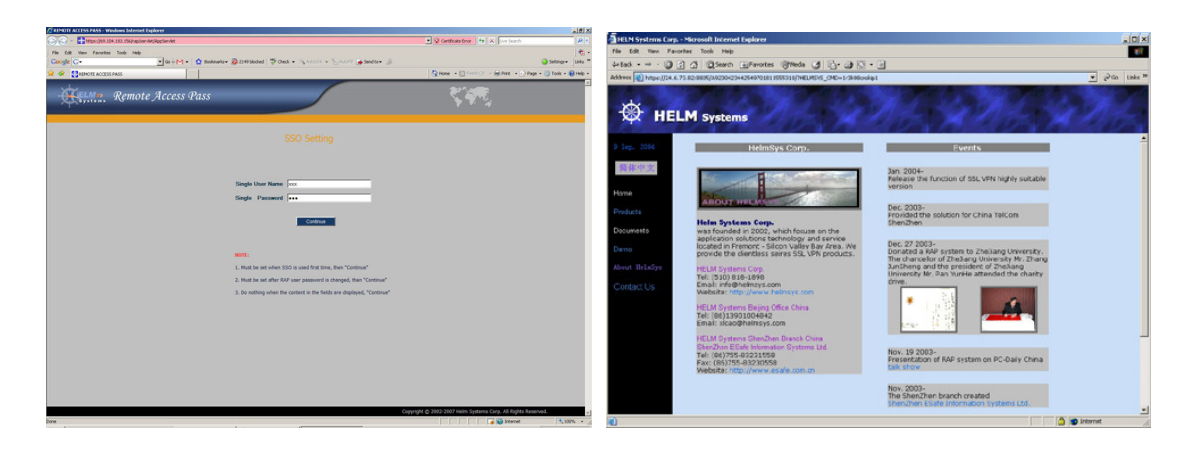

Figure 4: Simplify multiple logins web application server

#### 3.2 File Sharing

Click "File Sharing" to view, download and upload the shared folders and files in the LAN like "MS My Network Places". When click the file link in the right area, you can download this file. When click "Upload" icon, you can upload the local file to some shared folder.

Use or share files and applications within the Network Neighborhood. Retain permissions granted to your User ID within the LAN. Manage access to shared visible directories from your PC to other PCs on the local area network. Enables or disables LAN file sharing while protecting your desktop.

| Address 1 https://24.6.73.00/         | ()sp/Tilesharing/index_en.jsp                                                                                                    |          |        | - Pico Linka **          |
|---------------------------------------|----------------------------------------------------------------------------------------------------|----------|--------|--------------------------|
| Upload                                | File Name                                                                                                    | Size     | Туре   | Date Modified            |
| 12 R.                                 | internet in the second second se | 0        | Folder | Thu Jan 22 13:25:29 2004 |
|                                       | admin admin                                                                                                    | 0        | Folder | Sun Jul 25 19:02:30 2004 |
| My Network Places                     | apcilo_linux_backup                                                                                                    | 0        | Folder | Mon May 24 10 00:15 2004 |
| A UR LINK                             | application                                                                                                    | 0        | Folder | Sun Jul 25 22:10:07 2004 |
| HELMSTS                               | application fig                                                                                                    | 0        | Folder | Sat May 29 09:37:30 2004 |
| APOLLO                                | an an an an an an an an an an an an an a                                                                                                    | 0        | Folder | Thu Jul 22 11:16:51 2004 |
| SUN SUN                               | 2                                                                                                    | 0        | Fie    | Thu Feb 19 22:02:02 2004 |
| A COLORED                             | admManual.doc                                                                                                    | 1744996  | Fie    | Mon Jun 7 17:60:67 2004  |
| and strengt                           | admManual_on.doc                                                                                                    | 2050560  | Fie    | Tee Jun 8 00 46 24 2004  |
| - sta ra                              | applet_en.git                                                                                                    | 17819    | Fie    | Wod Apr 2 22:35:51 2003  |
| 🕈 👘 🖬 print 🛍                         | opplication jar                                                                                                    | 153189   | Fie    | Fri May 28 12:33:08 2004 |
| + - Cas setup                         | application_bak.jar                                                                                                    | 153169   | Fie    | Fri May 28 12:32:04 2004 |
| City and a                            | application_flu_jar                                                                                                    | 154029   | Fie    | Sat May 29 09:36:44 2004 |
| 100 1001                              | 300 01000.zip                                                                                                    | 21805    | Fie    | Thu May 13 16:23:22 2004 |
| 291                                   | client_en.gif                                                                                                    | 23685    | Fie    | Wed Apr 2 23:15:29 2003  |
| t 😭 mengyao                           | download en.of                                                                                                    | 27205    | Fie    | Wed Apr 2 00:27:19 2003  |
| Ca Barcot                             | fint_er.of                                                                                                    | 33430    | Fie    | Wed Apr 2 00:23:31 2003  |
| and measure                           | scort_en.git                                                                                                    | 3665     | Fie    | Wed Apr 2 00:40:14 2003  |
|                                       | main1_en.gif                                                                                                    | 27961    | Fie    | Wed Apr 2 00:24:50 2003  |
| e 🛄 admin                             | main2_en.git                                                                                                    | 29177    | Fie    | Wed Apr 2 00:25:36 2003  |
| · · · · · · · · · · · · · · · · · · · | by gicture en.gf                                                                                                    | 105890   | Fie    | Wed Apr 2 00:34:53 2003  |
| and application                       | top1.GE                                                                                                    | 25543    | Fie    | Thu Jun 3 15:35:17 2004  |
| approxime                             | trans1_en.gif                                                                                                    | 39961    | Fie    | Wed Apr 2 00:29.15 2003  |
| application                           | is splead en of                                                                                                    | 19725    | Fie    | Wed Apr 2 00:30:52 2003  |
| · 💷 co                                | rgserver.lar.z                                                                                                    | 57309947 | Fie    | Mon Jun 7 23:55:02 2004  |
| - Charictores                         | vpserver.tar_oldULz                                                                                                    | 46578241 | Fie    | F ii May 7 06 50 58 2004 |
| A LAN                                 | VPSetup.exe                                                                                                    | 2425135  | Fie    | Tue Apr 13 23:43:48 2004 |
| a sub tate                            | wakeup_en.gif                                                                                                    | 30958    | Fie    | Wed Apr 2 00:38:07 2003  |
| 🕇 🗊 Meina                             | Wirt/NC.axe                                                                                                    | 176128   | Fie    | Mon Sep 22 00:21:17 2003 |
| tconwww mark                          |                                                                                                    |          |        |                          |
| dia C                                 |                                                                                                    |          |        |                          |
| and an                                |                                                                                                    |          |        |                          |
| * 🗊 🗯                                 |                                                                                                    |          |        |                          |
|                                       | -                                                                                                    |          |        |                          |
|                                       | 21                                                                                                    |          |        |                          |
|                                       |                                                                                                    |          |        |                          |

Figure 5: View and download the shared files within the Network Neighborhood

HELM SYSTEMS

| Remote Access Pass | Version: | 5.5       |
|--------------------|----------|-----------|
| RAP User Manual    | Date:    | 5/25/2010 |

| IPLOAD                                                                                     |                                 |  |
|--------------------------------------------------------------------------------------------|---------------------------------|--|
| Send files to the target.                                                                  |                                 |  |
| <ul> <li>Upload up to three files at a time.</li> <li>Upload files of any size.</li> </ul> |                                 |  |
|                                                                                            |                                 |  |
| arget Current Path: \cn                                                                    |                                 |  |
| File Name                                                                                  |                                 |  |
| D:\download\socks_docs.zip                                                                 | Browse                          |  |
|                                                                                            | Browse                          |  |
|                                                                                            | Browse                          |  |
|                                                                                            |                                 |  |
| Upload File(s)                                                                             |                                 |  |
|                                                                                            |                                 |  |
|                                                                                            |                                 |  |
| aution: Upload speed may vary due to the diffe                                             | erent speeds of both the remote |  |
| nd target, and also the network speed. Please                                              | wait for a notice of            |  |
| mpledon from the system.                                                                   |                                 |  |
| no response is given after a long period of time                                           | e, please reconnect.            |  |
|                                                                                            |                                 |  |

Figure 6: Upload the shared files within the Network Neighborhood

## 4. Access Client / Server Applications

There are two kind of client / server applications that depend on the usage are registered by admin.

### 4.1 Restricted Client / Server Application (Java Applet)

When user select the application is Restricted C/S mode, JRE must be downloaded and installed as well as popup a new plug-in window.

The client agent should be changed IP address of server to the new IP displayed on the frame in the plug in page. Ex. (127.10.0.1)

The connection is disconnected when close this plug-in page.

This mode is for C/S application that has fixed port, fixed local PC installed client agent. The security level of this mode is higher that Generic Client / Server mode.

| Remote Access Pass | Version: | 5.5       |
|--------------------|----------|-----------|
| RAP User Manual    | Date:    | 5/25/2010 |

| Virtual server is started                                                                                                    |   |
|----------------------------------------------------------------------------------------------------|---|
| Twe application has port(h) conflict, please configure your application to use new port!<br>Client magning<br>1962-1960.1.1:00 →> 127.10.0.1:0629                                                                                                    | Ξ |
|                                                                                                    | ч |
| 当使用您的CientSever应用时,不要天向这个智口;                                                                                                    | _ |
| <ul> <li>For using the furtion, you MDET install Java JEEL 4.2.5 or over. If you have not installed the Java JEEL 4.2.6 or over, this page will prompt you to download and install the Java JEEL 4.2.6 or over automatically from Bun Hicrosystems Inc. The size of Java JEE is about 104, no the process of the download may take 10 minutes or more depending on the speed of your Instance consection. Thanks for your patient. You can download Java JEE from htp://bra.sunccom directly as well.</li> </ul> |   |

Figure 7: Restricted C/S Plug-in

### 4.2 Generic Client / Server Application (ActiveX)

When user select the application is Generic C/S mode, a small ActiveX agent will be downloaded and installed.

A small icon will display on the right taskbar of Windows in the remote PC. Right click icon select "Exit", the connection of Generic C/S is disconnected.

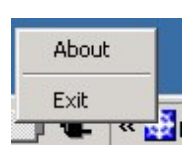

Access the web based server registered by admin: Click the server link on the new page

| Remote Access Pass | Version: | 5.5       |
|--------------------|----------|-----------|
| RAP User Manual    | Date:    | 5/25/2010 |

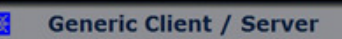

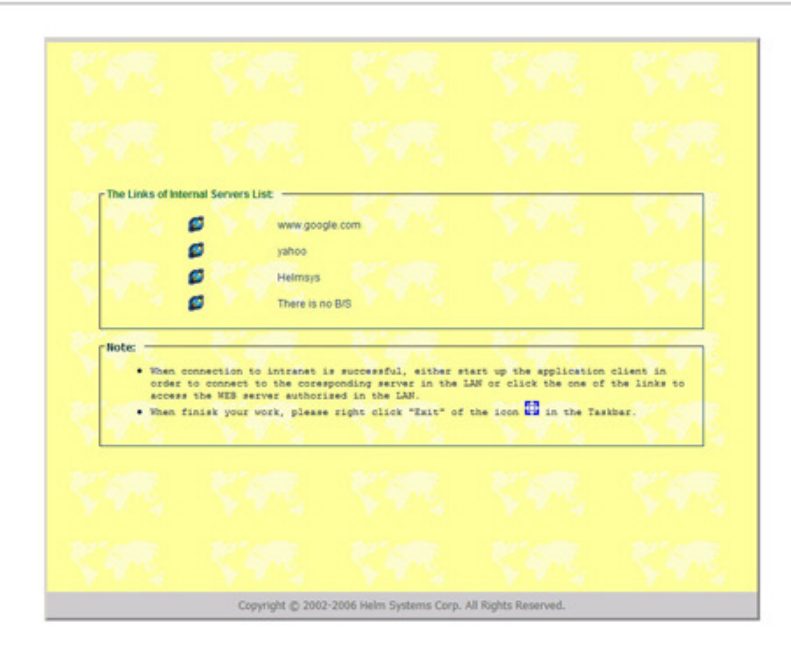

#### Figure 8: Access web based server in Generic C/S mode

• Access the C/S application: Run the client agent directly like in the intranet

| Remote Access Pass | Version: | 5.5       |
|--------------------|----------|-----------|
| RAP User Manual    | Date:    | 5/25/2010 |

## 5. Tunneling VPN

- > This function is integrated with OpenVPN, which is open source
- Support the all of the non TCP level applications that can not be supported by C/S function like IPSec VPN.
- Clicks the Tunneling icon, it will on demand download a Java Applet and startup an agent on your remote PC. Then a secure channel of TCP level is created from the remote PC to RAP. The on demanded agent of RAP can make IP application data to TCP level through the channel to RAP server that recover to IP level to the internal application server.
- This is a generic function can support all protocol of applications such as HTTP, TCP, UDP and IP. It can access the intranet directly. The secure level is lower than other functions of RAP.
- Use this function only for the applications that can not be support by Clientless SSL PORTAL and other functions of RAP
- ▶ It still uses the standard relay port of RAP that is more secure than IPSec VPN.
- The HELMVPN client must be installed manually when use Windows Vista, 7 or XP SP3 above OS. Clicks the "HELMVPN Client" button in the plug in page to download and install the tunneling HELM VPN client following the comments step by step, the plug in page will be closed automatically as well. Click the Tunneling icon in the main page again to connect to tunneling VPN after HELMVPN driver is installed.

|                                                                                                    |                                   | (                      | A HELMVPN 5.0 Setup                                                                                                    |                                                                                                    |
|----------------------------------------------------------------------------------------------------|-----------------------------------|------------------------|----------------------------------------------------------------------------------------------------|----------------------------------------------------------------------------------------------------|
| Remote Access Pass   Application Pluzins - Windows Internet Explorer                                                                                                    |                                   |                        |                                                                                                    |                                                                                                    |
| () * (e) https://192.108.1.42/kap/sp/kp#kgtm_en.jp?recrypt=tue8server1d=129565709                                                                                                    | V Q Cartificate Error 19 X Scoole | P .                    | MEL MAN                                                                                                    | Installing                                                                                                    |
| Pie Edit View Perosites Tools Help                                                                                                    |                                   |                        |                                                                                                    | Please wait while HELMVPN 5.0 is being installed.                                                                                                    |
| 🚖 💠 🍘 Remote Access Ress   Application Plugins                                                                                                    | <b>∆</b> • ⊠ - ⊕                  | • 🔁 Page • 🏐 Tools • 🎽 | Systems                                                                                                    |                                                                                                    |
| Hermitige sites hare been not included, jakane downized, model and not it munualif<br>Discriticios itos window wines por using your mains Circuit Riverer approximator<br>Discriticios itos window wines you using your mains Circuit Riverer approximator<br>Discriticios itos window wines you using your mains Circuit Riverer approximator<br>Discriticios itos window wines you using your mains Circuit Riverer approximator<br>Discriticios itos window wines you using your mains Circuit Riverer approximator<br>Discriticios itos window wines you using you mains you approximator<br>Discriticios itos window wines you using you using you window circuit Riverer<br>Discriticios itos window window you using you using you window circuit Riverer<br>Discriticios itos you using you using you using you window circuit Riverer<br>Discriticios itos you using you using you using you using you using you window circuit Riverer<br>Discriticios itos you using you using you |                                   | ۵                      | TAP INSTALL (tap0901)<br>Extract: tap0901.sys1<br>Greate folder: C:(10ocum<br>Greate shortust: C:(10ocum<br>Greate shortust: C:(10ocum<br>Create shortust: C:(10ocum<br>Create shortust: C:(10ocum<br>Extract: license.tut10<br>Extract: license.tut10<br>Extract: license.tut | 100%<br>ents and Settings(Sean Reni/Start Menu/Programs)HELMVPN<br>ments and Settings(Sean Reni/Start Menu/Programs)HELMV<br>m Files/HELMVPN<br>ctc 100%<br>0%<br>5<br>10 returned: 0 |
| bore                                                                                                    | 😜 Internet                        | * 100% * .:            |                                                                                                    |                                                                                                    |
| De fer Dur ubeil Brunnen Den Deb                                                                                                    |                                   |                        |                                                                                                    |                                                                                                    |

Figure 9: Virtual Adapter Download and Installation

| Remote Access Pass | Version: | 5.5       |
|--------------------|----------|-----------|
| RAP User Manual    | Date:    | 5/25/2010 |

# 6. Other Functions

### 6.1 Services of Telnet, SSH and MS Terminal Service

The services of supporting Telnet, SSH, MS Terminal Service are all need MS JVM or SUN JAVA JRE (PLUGIN) to support On Demand applet. If some browsers did not installed JVM or JRE, you must download it from SUN or Microsoft download web site.

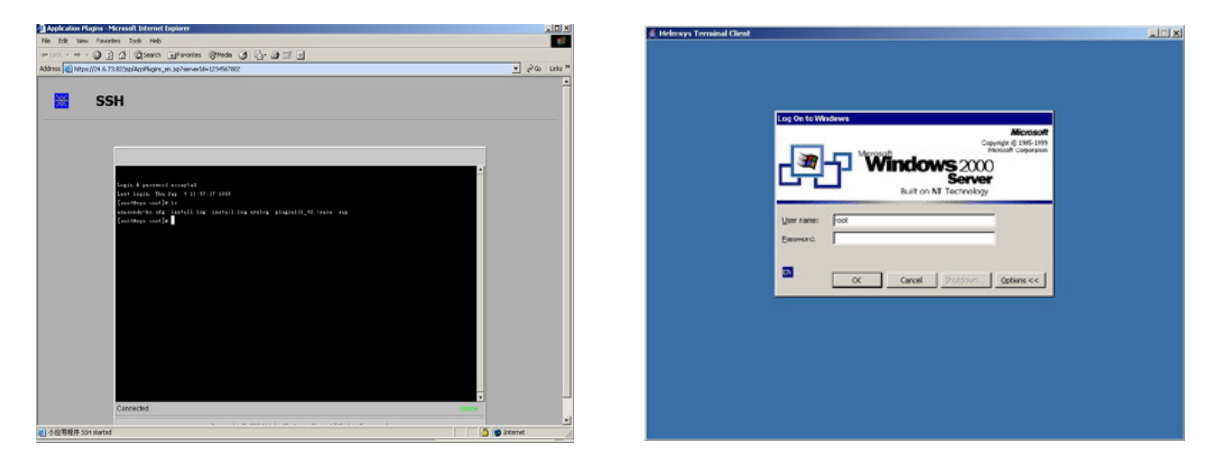

Figure 10: SSH, Telnet and MS Terminal Service emulator

### 6.2 FTP Service

Access the FTP server just like access SSH, Telnet server. The FTP service can support both static ports and dynamic ports and basic commands of native FTP (Sun Java Plug-in only).

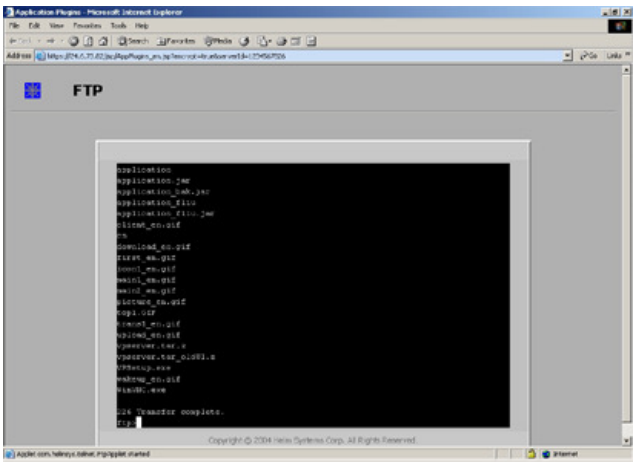

Figure 11: FTP Service

| Remote Access Pass | Version: | 5.5       |
|--------------------|----------|-----------|
| RAP User Manual    | Date:    | 5/25/2010 |

### 6.3 Native Email Service

Click Email icon to access the internal mail server and RAP can transfer the info and commands from native email server to web based email (same as Yahoo Mail). Everything display in browser and are protected by SSL channel.

| Edit Vine Providen Tools Help                                                                                                    | 20 A                                          | File Edit Vine Prevailiers Tools Help                 |                                                                                                    |            |         |
|----------------------------------------------------------------------------------------------------|-----------------------------------------------|-------------------------------------------------------|----------------------------------------------------------------------------------------------------|------------|---------|
| · · · · · · · · · · · · · · · · · · ·                                                                                                    |                                               | +tet . + . O D a Bleet illerten it                    | man (3 ) - (3 )                                                                                                    |            |         |
| (a) Man (2017) 72 (a) (adversed Med. role, or Josher et U-12245/2024                                                                                                    | · Pico Loka ··                                | Address (a) May 197, 117, 74, 21 Uner-det (HolDer-det |                                                                                                    |            | -       |
|                                                                                                    | -                                             |                                                       | 0.02210                                                                                                    |            | _       |
| <u>a</u>                                                                                                    |                                               |                                                       | <u>@</u>                                                                                                    |            |         |
| 🔀 RAP                                                                                                    |                                               |                                                       | RAP WEBMAIL SYSTEM                                                                                                    |            |         |
|                                                                                                    |                                               |                                                       |                                                                                                    |            |         |
| WEBMAIL SYSTEM                                                                                                    |                                               | CRECK MBE COMOSO                                      |                                                                                                    |            | Logent  |
|                                                                                                    |                                               |                                                       |                                                                                                    |            | Bernard |
|                                                                                                    |                                               | Inhov                                                 |                                                                                                    |            |         |
| Mail Decement Malan 2010                                                                                                    |                                               | Intox                                                 |                                                                                                    |            |         |
| Box Broker                                                                                                    |                                               | Delete                                                |                                                                                                    |            |         |
|                                                                                                    |                                               | E inte                                                | 1.000                                                                                                    | 10.00      | 100     |
| User Possword :                                                                                                    |                                               | E Valder                                              | vuleje il                                                                                                    | 2914       | 104     |
| Logie                                                                                                    |                                               | T successful data spectra                             | Joint Party Lowing Constal                                                                                                    | 2034-09-11 | 14      |
|                                                                                                    |                                               | F black gradenter and                                 | The Tool Links Even Laster Cantel                                                                                                    | 2024 02 55 |         |
|                                                                                                    |                                               | E and been shared as                                  | Fraile                                                                                                    | 2030-07-14 | 15      |
|                                                                                                    |                                               | C has the disaddene de internet. m                    | INC. Cost from Langent Casifol                                                                                                    | 0000-00-14 | TINK.   |
|                                                                                                    |                                               | F Rein Le stilledome.com?                             | Re SSL Deal from Legend Capital                                                                                                    | 2034-02-14 | ex.     |
|                                                                                                    |                                               | T was earph closurigent his                           | Just a char                                                                                                    | 2034-09-34 | 14      |
| Copyright @ 2004 Helen Systems Corp. Al Rights Reserved                                                                                                    |                                               | T DJR Fangli Hoswidest No.                            | Heim Gydter s website                                                                                                    | 2034-02-56 | 15      |
|                                                                                                    |                                               | E Hen.Y (Dougenchuse carr                             | Re Fed Re SSLDeal ForsLegend Capital                                                                                                    | 2034-07-55 | 128.    |
|                                                                                                    |                                               | With Kangs Clauselijket No>                           | He Holm Systems wat site                                                                                                    | 2034-09-54 | 3.6     |
|                                                                                                    |                                               | F Nex-Y-One-dismo-use com                             | Re Fwd. Re: BSL Deal from Leasted Caska                                                                                                    | 2024-02-29 | ¢K.     |
|                                                                                                    |                                               | E lanceen stanceender gales convera                   | Rie mystip to Beijing                                                                                                    | 2024-03-23 | 534.    |
|                                                                                                    |                                               | Pader round from halways                              | 91929319                                                                                                    | 2024-07-20 | 2×      |
|                                                                                                    |                                               | C Desplace Lin stangiang, Englidge.com.co             | Re                                                                                                    | 2024-02-21 | 9K      |
|                                                                                                    |                                               | Press successing applies on an external sets          | P102wic6R01771717                                                                                                    | 203-09-21  | 2%      |
|                                                                                                    |                                               | E parajujineny con                                    | el                                                                                                    | 2924-09-22 | 2K      |
|                                                                                                    | 21                                            | E Ditt Tangk Haumidest, Mit-                          | Tie. Helm Dystems wabsite                                                                                                    | 2024 07-22 | 3.6     |
|                                                                                                    |                                               |                                                       |                                                                                                    |            |         |
| Artest + → · ② ① ② Search Sufferenten ()                                                                                                    |                                               |                                                       |                                                                                                    |            |         |
| The first vary franches house imp<br>4-fant + → · ③ ① ③ ③ Sharet infrances ()<br>Attack ()                                                                                                    |                                               |                                                       | العام المحالة                                                                                                    |            |         |
| The Edit wave Francisco South Help<br>4-Dark + H - () () () () (Stanch ())<br>Address () Help (107.117.74 D1) and () Help (4-                                                                                                    | jma () ], @ ⊟ ⊟                               |                                                       | <del>ان</del><br>- يەن مەن <u>-</u>                                                                                                    |            |         |
| The DR Vano Frances task freq<br>details + + + → → → → → → → → → → → → → →<br>Address → Hora, H7 117 74 (20) and H76Davids                                                                                                    |                                               |                                                       | تع<br>مندن متح <u>ا</u><br>م                                                                                                    |            |         |
| The Coll table Fernance Such map<br>(4) Table + 40 → 20 () () () () () () () () () () () () ()                                                                                                    | (Q) = = = = = = = = = = = = = = = =           |                                                       | تا<br>- دادن ۱۹۶۵ <u>-</u><br>-                                                                                                    |            |         |
| The Cold State Freedom State Ing<br>(a) book + w → (a) (a) (b) (b) (b) (b)<br>Address (a) (b) (17.7 to (1)) (b) (b) (b) (b) (b)                                                                                                    |                                               | SYSTEM                                                | ته<br>- بعن مختي الم<br>-                                                                                                    |            |         |
| The Coll State Freedom Such map<br>(4) Telsk + + + → (2) (1) (1) (2) (1) (2) (2) (2) (2) (2) (2) (2) (2) (2) (2                                                                                                    | RAP WEBMAIL                                   | SYSTEM                                                | ته<br>• بعد عادر <u>•</u><br>۸                                                                                                    |            |         |
| The Cold State Freedom State Ing<br>General + + + → → → → → → → → → → → → → → → →                                                                                                    | RAP WEBMAIL                                   | SYSTEM                                                | ء<br>دهن مخن او<br>د                                                                                                    |            |         |
| The Coll Value Freedom Such rang<br>Graduate v = 0 → 0 → 0 → 0 → 0 → 0 → 0 → 0 → 0 → 0                                                                                                    | RAP WEBMAIL                                   | SYSTEM                                                | er<br>Pos une «                                                                                                    |            |         |
| The Coll Year Treatm Tools Ing<br>Galaxies Galaxies Tools Ing<br>Address Galaxies Galaxies (Galaxies)<br>Collect Mail<br>Collect Mail<br>Collect Mail                                                                                                    | RAP WEBMAIL                                   | SYSTEM                                                | ته<br>به مکن است.<br>د<br>Lossat                                                                                                    |            |         |
| No     Co     No     No     No       Q-104A     > Q     Q                                                                                                    | RAP WEBMAL                                    | SYSTEM                                                | عن ملحم المحمد المحمد المحمد المحمد المحمد المحمد المحمد المحمد المحمد المحمد المحمد المحمد المحمد المحمد المحم<br>المحمد المحمد المحمد المحمد المحمد المحمد المحمد المحمد المحمد المحمد المحمد المحمد المحمد المحمد المحمد المحمد                                                                                                     |            |         |
| The Lot two frontes to be reg<br>General to a reg @ @ @ @ @ @ @ @ @<br>Address @ Ing. (02.112.54.21) (no.46.25) (Determine<br>Concerned to a reg<br>Compose                                                                                                    | RAP WEBMAL                                    | SYSTEM                                                | عه بیکم ( معید )<br>۱<br>در معید ا                                                                                                    |            |         |
| The Call Value Treaters Sub Tag<br>↓ Table + + +                                                                                                    | RAP WEBMAIL                                   | SYSTEM                                                | عه کار او<br>دور دارد<br>Logist                                                                                                    |            |         |
| The Lot two freedom tools into the particular tools into the particular tools into the particul                                                                                                    | RAP WEBMAL                                    | SYSTEM                                                | تع<br>بعد بخر م<br>د<br>درویی                                                                                                    |            |         |
| The Life two freedom Sub trap<br>↓ Total + + + + → ↓ ↓ ↓ ↓ ↓ ↓ ↓ ↓ ↓ ↓ ↓ ↓ ↓ ↓ ↓                                                                                                    | RAP WEBMAIL                                   | SYSTEM                                                | عه کل و<br>دهم اکل او<br>دوست                                                                                                    |            |         |
| Te i                                                                                                    | Photo () () () () () () () () () () () () ()  | SYSTEM                                                | ته<br>۱۹۵۰ ۲۰۹۰ و .<br>۲                                                                                                    |            |         |
| Pie     Size     Texture     Size     Texture     Size       G-Texture     G-Texture     G-Texture     G-Texture     G-Texture                                                                                                    | Prote ( ) () () () () () () () () () () () () | SYSTEM                                                | e 20 or e<br>e<br>tomat                                                                                                    |            |         |
| Image: State Control     Image: State Control     Image: State Control       Image: State Control     Image: State Control     Image: State Control                                                                                                    | Prote () () () () () () () () () () () () ()  | SYSTEM                                                | ته<br>۱۰ بهی بیخر و<br>۲<br>دوست                                                                                                    |            |         |
| The Lot two freedom tools into the page of the lot of the lot of                                                                                                    | Prote ( ) () () () () () () () () () () () () | SYSTEM                                                | Lonut                                                                                                    |            |         |
| The Day tops Treaters Sub trap  The Day tops Treaters Sub Trap  The Day tops Treaters Sub Trap  The Day tops Treaters Sub Trap  The Day tops Treaters Sub Trap  The Day tops Treaters Sub Trap  The Day tops Treaters Sub Trap  The Day tops Treaters  The Day tops Treaters  The                                                                                                    | RAP WEBMAIL                                   | SYSTEM                                                | تع<br>+ عند: محر م<br>-<br>-<br>                                                                                                    |            |         |
| No     No     No     No       ↓ Intel + + + +     ↓     ↓     ↓     ↓       ↓ Intel + + + +     ↓     ↓     ↓     ↓       ↓ Intel + + +     ↓     ↓     ↓     ↓       ↓ Intel + +     ↓     ↓     ↓     ↓       ↓ Intel ++     ↓                                                                                                    | Prote ( ) () () () () () () () () () () () () | . SYSTEM                                              | Longer                                                                                                    |            |         |
| Te La ver freeden tak neg  Address (Higs. J17 74 71 (Jan de Jacobs)  Address (Higs. J17 74 71 (Jan de Jacobs)  Compose  Free Save As Dreft, Gas  Te :  CC: BCC: BCC: BCC: Subject: Attabase:: BC: BC: BC: BC: BC: BC: BC: BC: BC: B                                                                                                    |                                               | SYSTEM                                                | - 200 000                                                                                                    |            |         |
| The Life two financials table into       G-Table + + + + + + + + + + + + + + + + + + +                                                                                                    | Prote ( ) () () () () () () () () () () () () | SYSTEM                                                | عه 20 المراجع (<br>المراجع ( المراجع ( المراجع ( المراجع ( المراجع ( المراجع ( المراجع ( المراجع ( المراجع ( المراجع ( المراجع ( ا<br>المراجع ( المراجع ( المرمع (لمى ( المرعمع (للممع ( للمرمع (لميمع (ل |            |         |
| Pie Die Veen Freuden beit mig       4-Enk + + +                                                                                                    |                                               | SYSTEM                                                | - 200 20%                                                                                                    |            |         |
| Compose<br>Compose<br>Com | Prote ( ) ( ) ( ) ( ) ( ) ( ) ( ) ( ) ( ) (   | SYSTEM                                                | تع<br>بند یکم و<br>میں<br>میں<br>میں                                                                                                    |            |         |
| Image: Section of the section of the section of t                                                                                                    |                                               | SYSTEM                                                | • 200 20% •                                                                                                    |            |         |
| The interview interview interview       Address       Address       Compose       Text       Compose       DCC:       BCC:       Subject:       Address f:                                                                                                    | Prote () () () () () () () () () () () () ()  | SYSTEM                                                | تع<br>به یکم (می<br>به<br>به<br>به                                                                                                    |            |         |
| Pie Die Veel     Veel     Pie Die Veel     Pie Die Veel       Geboort     Geboort     Geboort     Geboort       Address     Geboort     Geboort     Geboort       Compose     Seed     Seed     Com       CC:     Geboort     Solgiert:     Allershifter       Attachment :     Allershifter     Allershifter                                                                                                    |                                               | SYSTEM                                                | • 200 200 • 200 • 200                                                                                                    |            |         |
| The issue of the intervention of the intervention of the interventintervention of the intervention of the int                                                                                                    | Prote () () () () () () () () () () () () ()  | SYSTEM                                                | تع<br>به یکم (می<br>به<br>به<br>به                                                                                                    |            |         |
| The Low Yes     The Low Yes     The Low Yes       Units     Units     Units     Units       Address     Units     Units     Units       Compose     Statistic Compose       To 1     Core       CC :     DCC :       BCC :     Subject :       Attachment :     Attachment // Inte                                                                                                    |                                               | SYSTEM                                                | - 200 200 - 200 -       |            |         |
| The interview interview interview       Address       Compose       State       Compose       State       Color       Botto       Color       Subject       Attachnowst                                                                                                    |                                               | SYSTEM                                                | تع<br>یعن کلار م<br>مراجع                                                                                                    |            |         |
| The Low Version Treation Sub Trig       Units + + + + + + + + + + + + + + + + + + +                                                                                                    |                                               | SYSTEM                                                | - 200 200 - 200 -       |            |         |
| The Low Yes     The Low Yes     The Low Yes       A How Yes     A How JET 117 76 71 () and a Holtonia         Compose       Rest:     Rest:       BCC1:     BCC1:       Subject:     Attachment:                                                                                                    |                                               | SYSTEM                                                | • 200 20% •<br>• 200 20% •<br>•                                                                                                    |            |         |
| The Life View Freedom Sub Trig       ↓ Hate View III (1977)       ↓ Hate View IIII (1977)       ↓ Hate View IIII (1977)       ↓ Hate View IIII (1977)       ↓ Hate View IIIIIIIIIIIIIIIIIIIIIIIIIIIIIIIIIIII                                                                                                    | Proto ( ) ( ) ( ) ( ) ( ) ( ) ( ) ( ) ( ) (   | SYSTEM                                                | - 200 200 - 200 -       |            |         |
| The Low Veet Treaters Sub reg       Under Set 117 75 211 January Brother de       Address Compose       The :       Compose       BCC :       BCC :       Subject :       Attrachment :                                                                                                    |                                               | . SYSTEM                                              | • 100 255 •                                                                                                    |            |         |
| The Low Year Treatment Sub reg       Under Year Treatment Sub reg       Under Year Treatment Sub reg       Under Year Treatment Sub reg       Under Year Treatment Sub reg       Under Year Treatment Sub reg       Under Year Treatment Sub reg       Under Year Treatment Sub reg       Under Year Treatment Sub reg       Under Year Treatment Sub reg       Under Year Treatment Sub reg       Under Year Treatment Sub reg                                                                                                    | Proto ( ) ( ) ( ) ( ) ( ) ( ) ( ) ( ) ( ) (   | SYSTEM                                                |                                                                                                    |            |         |
|                                                                                                    |                                               | . SYSTEM                                              |                                                                                                    |            |         |
| The Low Yes     The Low Yes     The Low Yes       Address     Charles     Compose       Compose     Compose       The Low Yes     Compose       Contract     Subject:       Address I:     Statute of I                                                                                                    | Proto ( ) ( ) ( ) ( ) ( ) ( ) ( ) ( ) ( ) (   | SYSTEM                                                |                                                                                                    |            |         |
| The Low Version State Ing       Under Version State Ing       Under Version State Ing       Under Version State       Under Version State <td< td=""><td></td><td>SYSTEM</td><td>• 200 200 • 100</td><td></td><td></td></td<>                                                                                                    |                                               | SYSTEM                                                | • 200 200 • 100                                                                                                    |            |         |

Figure 12: From Native Email to Web Mail

| Remote Access Pass | Version: | 5.5       |
|--------------------|----------|-----------|
| RAP User Manual    | Date:    | 5/25/2010 |

# 7. System Tasks (Tool bar on the top of Main page)

### 7.1 Main Page

Return to Main page. See Figure 2

### 7.2 User Profile

Allow you to modify your personal account information

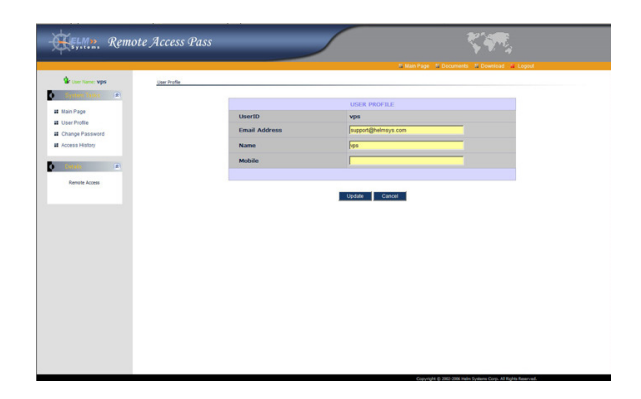

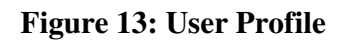

### 7.3 Change Password

- Allow you to change your User ID password. Please visit this link to set your personalized password reset question. All passwords are strongly encrypted and cannot be recovered, but they are reset if you can answer your own personalized question. A personalized password reset is already set for the remote desktop password.
- If RSA SecurID or MS Active Directory or LDAP authentication is enabled, this function is not available.

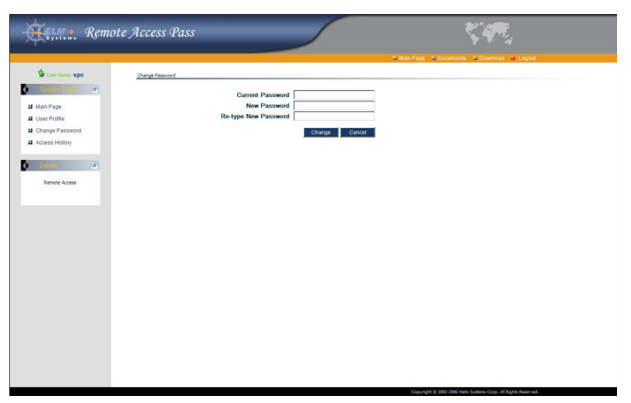

Figure 14: Change Password

| Remote Access Pass | Version: | 5.5       |
|--------------------|----------|-----------|
| RAP User Manual    | Date:    | 5/25/2010 |

### 7.4 Access History

Shows a log of the date and time you logged-in and accessed your computers.

| Remote         | e Access Pass       |                                                 |
|----------------|---------------------|-------------------------------------------------|
|                |                     | P Main Page (* December) (* Deserved) (* Locost |
| A              | Annual Mathematica  | anne ar a boarnera a brandar a bagoa            |
| Con rune: vps  | Access History      |                                                 |
| System Tasks 🕐 | Time                | Event                                           |
|                | 2005-12-30 10 53 32 | Login                                           |
| lain Page      | 2005-12-30 10:48:56 | Logout                                          |
| Iser Profile   | 2005-12-30 10:45:01 | Login                                           |
| hange Password | 2006-12-30 10:29:46 | Logout                                          |
| Access History | 2006-12-30 10:26:12 | Login                                           |
|                | 2006-12-30 08:35:00 | Logout                                          |
|                | 2006-12-30 08:31:41 | Login                                           |
|                | 2005-12-30 08:17:59 | Logout                                          |
| View Events    | 2005-12-30 08:14:41 | Login                                           |
|                | 2005-12-30 08:13:58 | Logout                                          |
|                | 2005-12-30 08:10:20 | Login                                           |
|                | 2006-12-30 08:10:16 | Logout                                          |
|                | 2006-12-30 08:07:38 | Login                                           |
|                | 2005-12-30 08:03:33 | Logout                                          |
|                | 2005-12-30 07:59:45 | Login                                           |
|                | 2005-12-30 02:00:15 | Logout                                          |
|                | 2005-12-30 01 59:41 | Login                                           |
|                | 2006-12-29 21:08:22 | Logout                                          |
|                | 2005-12-29 21:07:44 | Login                                           |
|                | 2006-12-29 02:16:03 | Logout                                          |
|                | 2006-12-29 02:15:35 | Login                                           |
|                | 2006-12-27 23:32:17 | Logout                                          |
|                | 2006-12-27 23:32:02 | Login                                           |
|                | 2005-12-27 20:37:01 | Logout                                          |
|                | 2006-12-27 20:36:53 | Login                                           |
|                | 2006-12-27 20:33:08 | Logout                                          |
|                | 2005-12-27 20:32:50 | Login                                           |
|                | 2005-12-27 20:30:52 | Logout                                          |
|                | 2006-12-27 20:29:43 | Login                                           |
|                | 2006-12-27 16:41:14 | Logout                                          |
|                | 2005-12-27 16:40:13 | Login                                           |

Figure 15: User Access History

### 7.5 Documents

Click the link of "User Manual" to on line display this file

|                    |                                                                                                    |             | Mitain Page Mi Documents Mi Download Mi Logout |  |
|--------------------|----------------------------------------------------------------------------------------------------|-------------|------------------------------------------------|--|
| Br User Name: VpS  | Documents                                                                                                    |             |                                                |  |
| Öyden Taska 🖈      |                                                                                                    |             |                                                |  |
| Main Page          | 22                                                                                                    | User Manual |                                                |  |
| User Profile       | 22                                                                                                    | Agreement   |                                                |  |
| Change Password    | Displaying the files requires that the "Viewing" computer must have the Acrobat Reader software installed. Click the link below to download the software if did not install it: |             |                                                |  |
| Access History     | 11                                                                                                    |             |                                                |  |
|                    |                                                                                                    |             | Adobe                                          |  |
| A REAL PROPERTY IN |                                                                                                    |             |                                                |  |
| On Line Documents  |                                                                                                    |             |                                                |  |
|                    |                                                                                                    |             |                                                |  |
|                    |                                                                                                    |             |                                                |  |
|                    |                                                                                                    |             |                                                |  |
|                    |                                                                                                    |             |                                                |  |
|                    |                                                                                                    |             |                                                |  |
|                    |                                                                                                    |             |                                                |  |
|                    |                                                                                                    |             |                                                |  |
|                    |                                                                                                    |             |                                                |  |
|                    |                                                                                                    |             |                                                |  |
|                    |                                                                                                    |             |                                                |  |
|                    |                                                                                                    |             |                                                |  |
|                    |                                                                                                    |             |                                                |  |
|                    |                                                                                                    |             |                                                |  |

#### **Figure 16: On Line Documents**

#### 7.6 Logout

Securely closes your session with the RAP server. You must close **all** browsers that have accessed your computer in order to securely close your session with your target. If you do not close the browser, your session could be re-started by the next person to use the viewing computer within 15 minutes.